Updated: 8/27/2024

# Absence Reporting for On-Call Employess

Applicable to PTOC, TTOC and spareboard

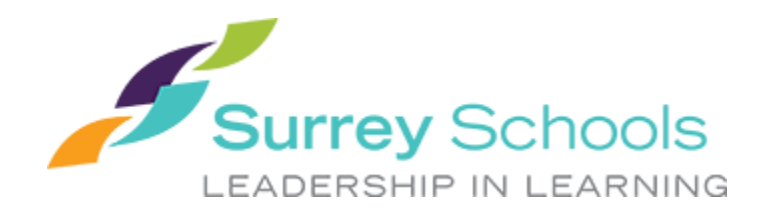

#### I don't have a job lined up, but I am unable to work.

If you do not have a job lined up already, you do not need to report an absence.

Instead, please enter 'unavailability' on ESS to prevent calls.

#### PTOC

PTOC need to report their absences on ESS as well as through the TTOC & Spareboard absence reporting form.

TTOC must report their absences **before 7:00 AM on the day of the absence** in order to qualify for paid sick leave

Please note that paid sick time is only available for:

**TTOC** who have accepted the job with credible intent to work.

**Spareboard** who have at least attended the first day of a dispatch.

### **REPORT AN ABSENCE**

- 1. Log onto Employee Self-Serve (staff.surreyschools.ca)
- 2. On your dashboard, click on "TTOC and Spareboard Absence Reporting"

| Þ        | Atrieve         |                                                                                                    |                                               |  |  |
|----------|-----------------|----------------------------------------------------------------------------------------------------|-----------------------------------------------|--|--|
| <b>☆</b> | Home<br>My Info | MY HR AND PAYROLL                                                                                                    | FINANCIAL INFORMATION                         |  |  |
| *        | HR              | <ul><li>Enter Absence</li><li>View or Change Absence</li></ul>                                                                         | District Info                                 |  |  |
| \$       |                 | • TTOC and Spareboard Absence<br>Reporting                                                                                             | KEV Documents     Dollars & Sense             |  |  |
| •        | Administration  | My Schedule     Unavailable for Callout                                                                                                | Finance Policy                                |  |  |
| *        | Tools           | <ul> <li>Pay Statements and T4s</li> <li>My HR Info and Vacation Balances</li> <li>My eForms</li> <li>Additional Time Entry</li> </ul> | Purchasing Info     District Online Catalogue |  |  |
|          |                 |                                                                                                    |                                               |  |  |
|          |                 |                                                                                                    |                                               |  |  |

3. The Absence Reporting form will open. Select 'Start now'

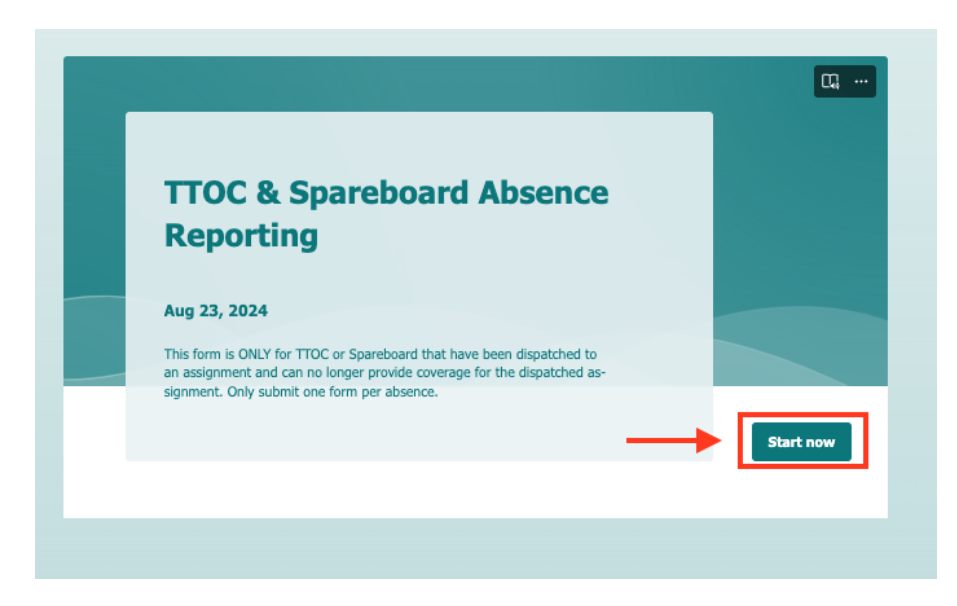

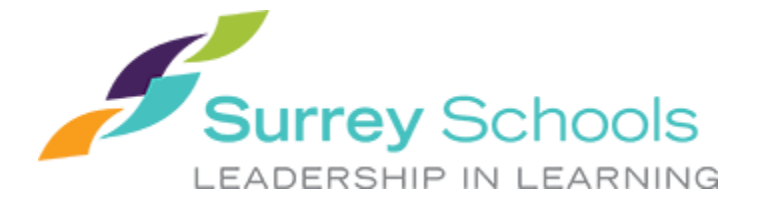

4. Fill out the fields in the form as prompted. A red asterisk (\*) indicates that a question requires an answer before you can submit the form.

See section below for instructions on how to find the information requested in the form.

| TTOC & Spareboard Absence Reporting                                                                           | 0, |
|----------------------------------------------------------------------------------------------------|----|
| Hi, Ben. When you submit this form, the owner will see your name and email address.<br>* Required             |    |
| 1. Your Employee ID *                                                                                         |    |
| Number must be between 10000 ~ 99999                                                                          |    |
| 2. Your name *                                                                                                |    |
|                                                                                                    |    |
| 3. Your Job ID (this is your Dispatch Confirmation number) *<br>Job ID will be a 7 digit number - ex. 2044581 |    |
| Number must be between 2000000 ~ 9999999                                                                      |    |
|                                                                                                    |    |
| 4. Will you be absent for more than one day? * 🗔                                                              |    |
| ⊖ Yes                                                                                                    |    |
| ○ No                                                                                                    |    |

5. When you have answered all the required questions, you can hit 'submit' to submit the form.

| 10. Are you a caretaker? 🛄 🔗<br><ul> <li>Yes</li> <li>No</li> </ul> Submit                                                                                                    |
|----------------------------------------------------------------------------------------------------|
| Microsoft 365 This content is created by the owner of the form. The data you submit will be sent to the form owner. Microsoft is not responsible for the privacy or security practices of its customers, including those of this form owner. Never give out your password. Microsoft Forms   AI-Powered surveys, quizzes and polls <u>Create my own form</u> Privacy and cookies   Terms of use |

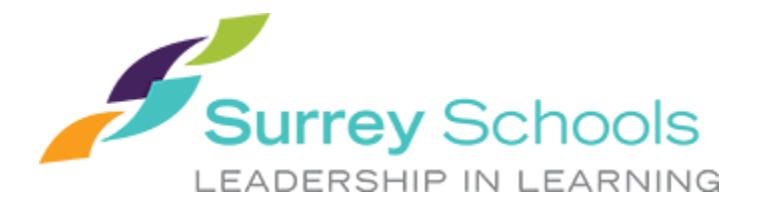

6. If the form has been submitted successfully, you will be navigated to this screen:

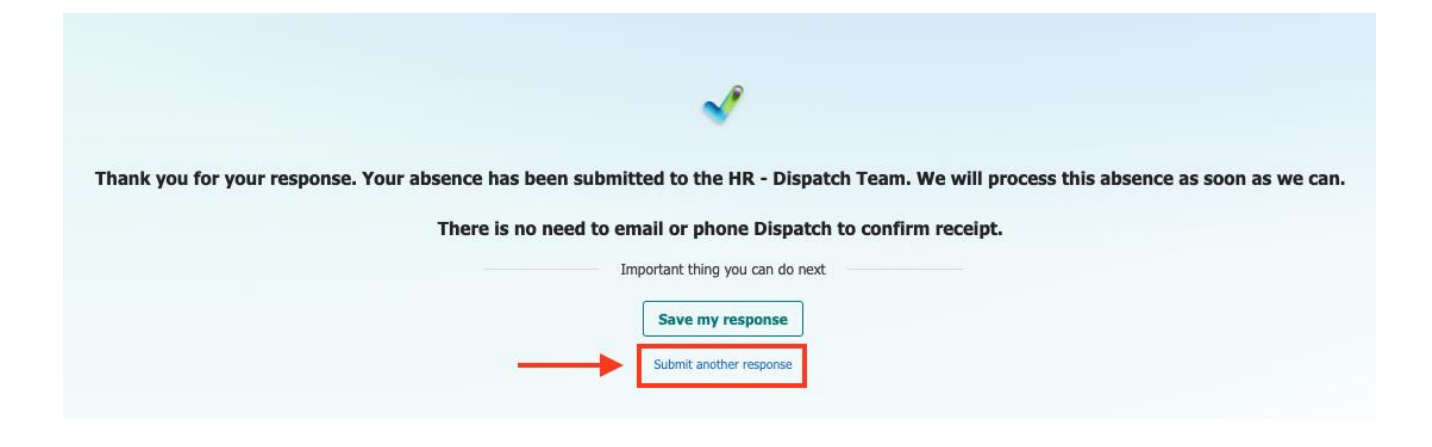

If you find that you are unable to submit the form, please contact Dispatch and your school by email immediately.

7. An email will be sent to your Surrey Schools email account confirming the date(s) and time(s) of your absence.

If you will be **absent from multiple schools and/or a specialized program** (ex. ADST), you must **forward the email to those school(s)/program(s).** They will not be informed otherwise.

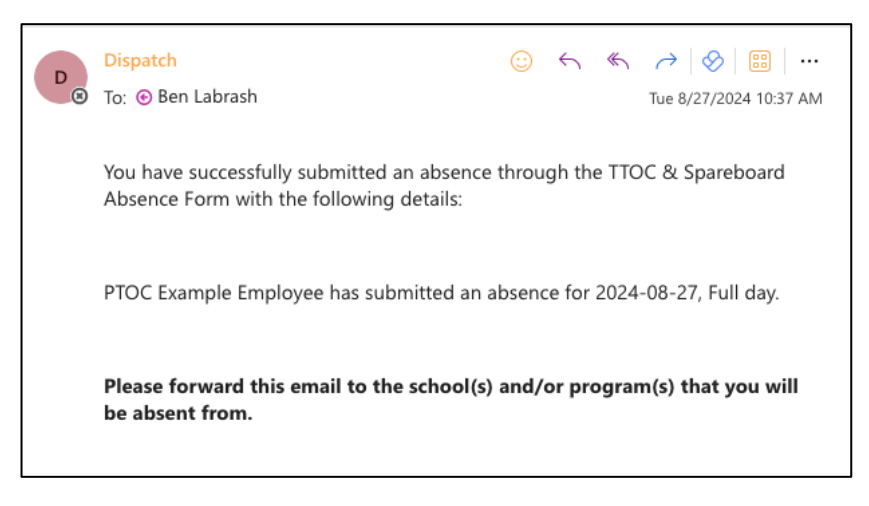

8. If you are a PTOC, you must also enter an absence on ESS.

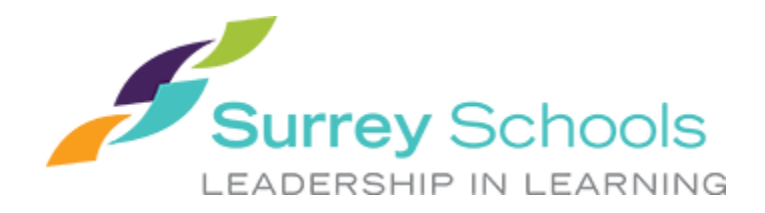

## FINDING YOUR JOB ID NUMBER

- 1. Log onto Employee Self-Serve (staff.surreyschools.ca)
- 2. On your dashboard, click on "View Dispatches" or, if you are in a part-time non-spareboard assignment, select "View or Change Absences"

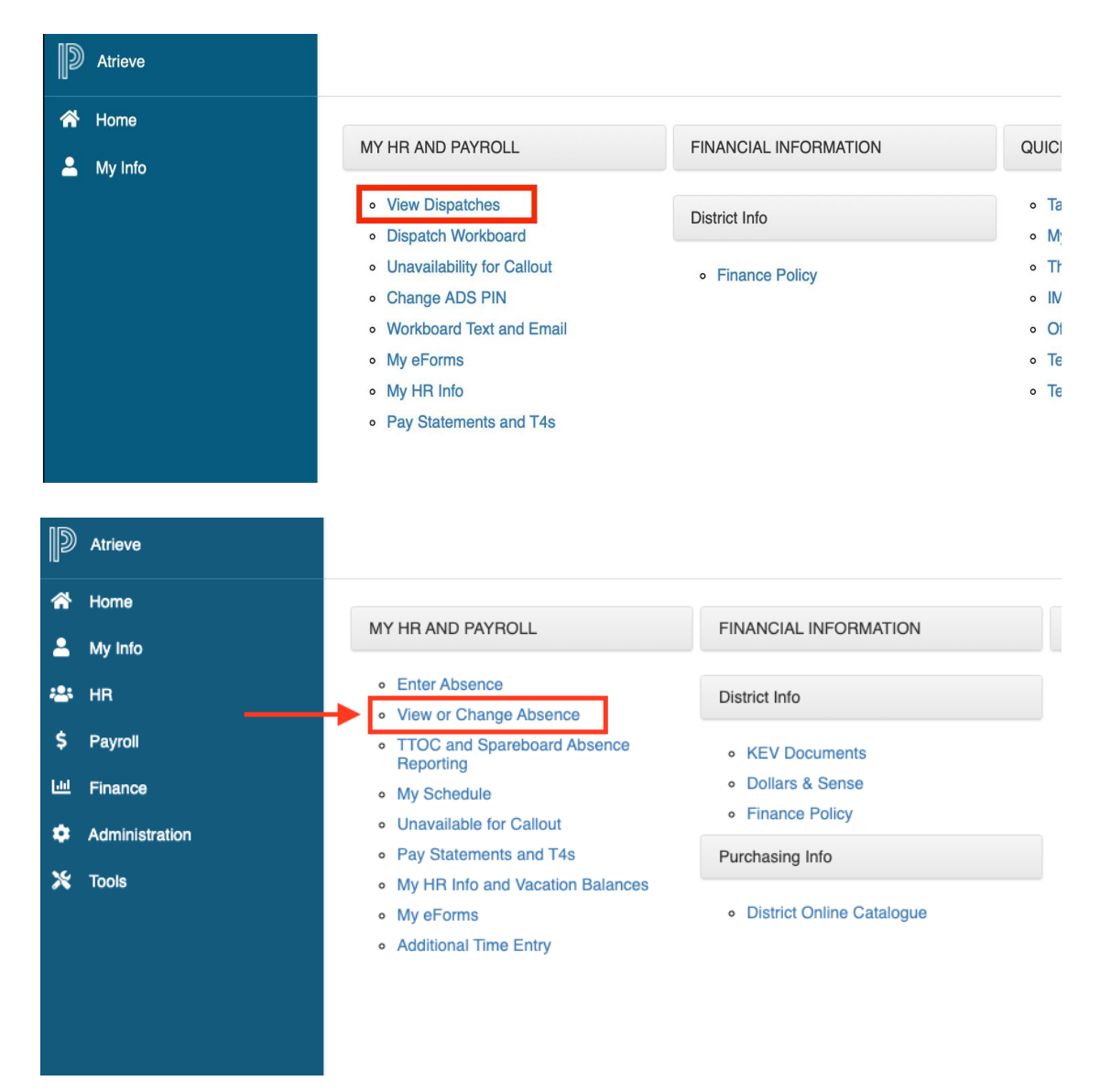

3. Scroll down past Absences to see your Dispatches. Select the relevant date range.

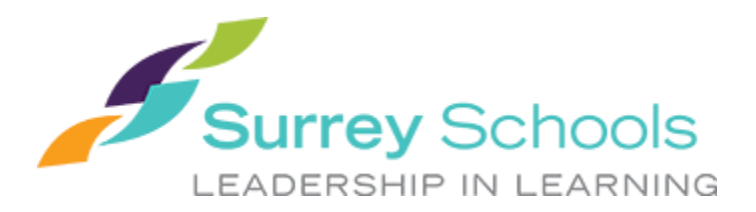

| Atlana               | View/Change - /                                                                                                    | Absence Dispa | tch Listing              |                                    |                       | S.D. (                      | 36 (SURREY)           | 0 0       | ŀ |
|----------------------|----------------------------------------------------------------------------------------------------|---------------|--------------------------|------------------------------------|-----------------------|-----------------------------|-----------------------|-----------|---|
| 474 Hame<br>≗ Mythto | Click the ID number of the record that you want to view, close or cancel.  Absences Date Range 25-Oct-2822   To 25-Nov-2023   Go |               |                          |                                    |                       |                             |                       |           |   |
|                      | ID No 8                                                                                                    | Sart Date     | End Date                 | Absence Reason                     | Replacing             | Employee(s)                 | Absence U             | inita     |   |
|                      | Dispatches<br>Date Range                                                                                                    | 01-Sep-2022   | a 19                     | 25-Nov-2023                        | ii Go                 | ]                           |                       |           |   |
|                      | ID No                                                                                                    | Start Date    | End Date                 | Extra Time                         | е Туре                | Absant Employee             | Absence               | Units     |   |
|                      | 1675841                                                                                                    | 29-Sep-2022   | 29-Sep-2                 | 102                                |                       |                             | 1.0                   |           |   |
|                      | 1669029                                                                                                    | 22-Sep-2022   | 22-Sep-3                 | 162                                |                       |                             | 1.0                   |           |   |
|                      | 1669016                                                                                                    | 08-Sep-2022   | 08-Sep-2                 | 122                                |                       |                             | 1.0                   |           |   |
|                      | 1669014                                                                                                    | 05-Sep-2022   | 06-Sep-2                 | 122                                |                       |                             | 1.0                   |           |   |
|                      | Long Term Le                                                                                                    | ave Requests  | LLC avd/or its additate) | i). All rights reserved, All trade | marki ine elîner owne | d or licensed by PowerSchoo | l Group LLC and/or It | allintes. |   |

4. Your job ID number will be in the left-most column.

| My Info | Click the ID m | imber of the reco | nd that you want is | view, dose or card | 186.     |          |                 |         |       |
|---------|----------------|-------------------|---------------------|--------------------|----------|----------|-----------------|---------|-------|
|         | Absences       |                   |                     |                    |          |          |                 |         |       |
|         | Date Pange     | 25-Ce1-2022       | 11 2                | 25-Nov-2023        |          | De       |                 |         |       |
|         | ID Ne          | Start Data        | End Date            | Absence Pleasen    | 8        | oplacing | tm;bgw()        | Assess  | Unita |
|         | Disputches     |                   |                     |                    |          |          |                 |         |       |
|         | Date Parge     | 01-Sep-2022       | 1 v                 | 15-Nov-2023        | 1        | Se       |                 |         |       |
|         | ID No.         | Start Date        | End Date            | Extra T            | ina Type |          | Absert Employee | Absence | Units |
|         | 1879841        | 23-Sep-2022       | 29-Sep-23           | 192                |          | 1        | 8               | 1.0     |       |
|         | 1003029        | 22-Gep-2022       | 22-Sep-25           | 102                |          | 1        |                 | 1.0     |       |
|         | 1000016        | 08-Sep-2022       | (6 Sep-2)           | 162                |          | 1        |                 | 1.0     |       |
|         | 16829034       | 06-Sep-2022       | 08-6ep-20           | 162                |          | 1        |                 | 1.0     |       |
|         | 12102          | 8 5               |                     |                    |          |          |                 |         |       |

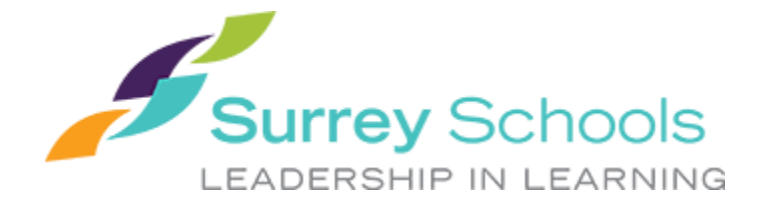

5. If you do not have a job ID for today, you do not need to submit an absence through the TTOC and Spareboard Absence Reporting form.

Please enter 'unavailability' on ESS instead.